# 在思科企业350系列托管交换机上使用控制台连接 通过PuTTY访问CLI

### 目标

交换机可通过命令行界面(CLI)访问和配置。 访问CLI允许在基于终端的窗口中输入命令。对于对终端命令有更多经验的用户,这可能是导航Web配置实用程序的更简单选择。某些任务(如恢复管理员密码)只能通过CLI执行。要访问CLI,必须使用SSH客户端。PuTTY是标准SSH客户端,可在此 <u>找到</u>。本文档假设您使用PuTTY连接到交换机。

本文档旨在向您展示如何访问Cisco Business 350系列交换机和安全外壳(SSH)客户端的命令行界面 (CLI)。

#### 适用设备 |软件版本

- CBS350(产品手册)|3.0.0.69(下载最新)
- CBS350-2X (产品手册) | 3.0.0.69(下载最新)
- CBS350-4X (产品手册) | 3.0.0.69(下载最新)

## 通过控制台连接通过PuTTY访问CLI

步骤1.使用标准9针串行电缆将交换机连接到计算机。

Cisco DB9至RJ45控制台电缆也支持控制台连接,但前提是交换机具有RJ45控制台端口。RJ45控制台端口类似于以太网端口,在交换机背面标有CONSOLE。

较新的笔记本电脑上没有串行端口,因此在这种情况下,您必须使用USB到串行适配器。将其插入 计算机时,它会为它分配一个COM端口号,而不是COM1。如果是这种情况,在设置与PuTTY的连 接时,您需要知道在何处查找正确的COM端口号。右键单击Windows徽标/"开始"菜单,然后单击 "设备管理器"将其打开。

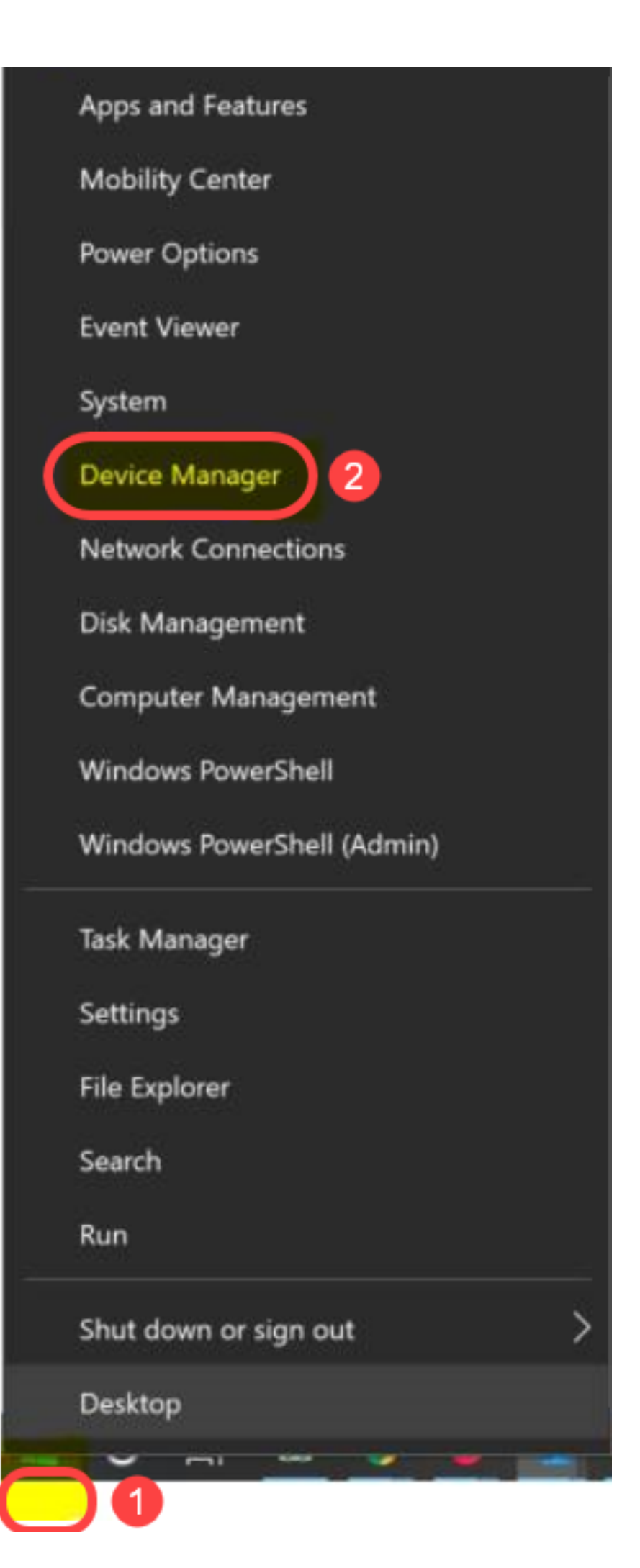

在设备管理器中,您会查看USB适配器的COM端口。在这种情况下,您需要使用COM4来连接串行 线路。

| 📕 Device Manager                                                                                                    |                            |                  |                        |
|----------------------------------------------------------------------------------------------------|----------------------------|------------------|------------------------|
| File Action View Help                                                                                                    |                            |                  |                        |
|                                                                                                    |                            |                  |                        |
| <ul> <li>Computer</li> <li>Disk drives</li> <li>Display adapters</li> <li>Firmware</li> <li>Firmware</li> <li>Human Interface Devices</li> <li>IDE ATA/ATAPI controllers</li> <li>IDE ATA/ATAPI controllers</li> <li>Imaging devices</li> <li>Keyboards</li> <li>Keyboards</li> <li>Memory technology devices</li> <li>Mice and other pointing devices</li> <li>Monitors</li> <li>Network adapters</li> <li>Ports (COM &amp; LPT)</li> <li>Intel(R) Active Management Technology - SOL (COM3)</li> <li>USB Serial Port (COM4)</li> </ul>                                                                                                    |                            |                  |                        |
| > Processors                                                                                                    |                            |                  | 2                      |
| PuTTY Configuration                                                                                                    |                            |                  | ? X                    |
| Category:                                                                                                    | Basic options              |                  | assion                 |
| Logging                                                                                                    | Specify the destination y  |                  | ot to                  |
| - Terminal                                                                                                    | Sorial line                | ou want to conne | Speed                  |
| Bell                                                                                                    | COM4                       |                  | 9600                   |
| Features                                                                                                    | Connection type:           |                  |                        |
| - Window<br>Appearance                                                                                                    | Raw Telnet                 | O Rlogin O SSI   | H () Serial            |
| Behaviour                                                                                                    | Load, save or delete a s   | tored session    |                        |
| + Selection                                                                                                    | Saved Sessions             |                  |                        |
| Colours                                                                                                    |                            |                  |                        |
| Contraction of the second second seco |                            |                  |                        |
|                                                                                                    | Default Settings           |                  | Load                   |
| - Data<br>- Proxy                                                                                                    | Default Settings<br>Switch |                  | Load                   |
| - Data<br>- Proxy<br>- Telnet                                                                                                    | Default Settings<br>Switch |                  | Load<br>Save           |
| - Connection<br>- Data<br>- Proxy<br>- Telnet<br>- Rlogin<br>+ SSH                                                                                                    | Default Settings<br>Switch |                  | Load<br>Save<br>Delete |
| Connection<br>Data<br>Proxy<br>Telnet<br>Rlogin<br>SSH<br>Serial                                                                                                    | Default Settings<br>Switch |                  | Load<br>Save<br>Delete |
| Connection<br>Data<br>Proxy<br>Telnet<br>Rlogin<br>SSH<br>Serial                                                                                                    | Default Settings<br>Switch |                  | Load<br>Save<br>Delete |
| Connection<br>Data<br>Proxy<br>Telnet<br>Rlogin<br>→ SSH<br>Serial                                                                                                    | Close window on exit:      | r () Only on a   | Load<br>Save<br>Delete |
| - Connection<br>- Data<br>- Proxy<br>- Telnet<br>- Rlogin<br>★ SSH<br>- Serial                                                                                                    | Close window on exit:      | r () Only on o   | Load<br>Save<br>Delete |
| Connection<br>Data<br>Proxy<br>Telnet<br>Rlogin<br>♥ SSH<br>Serial<br>About Help                                                                                                    | Default Settings<br>Switch | r   Open         | Load<br>Save<br>Delete |

| PuTTY Configuration                                | n                         | ? >                |
|----------------------------------------------------|---------------------------|--------------------|
| Category:                                          |                           |                    |
| - Session                                          | Options controlling       | local serial lines |
|                                                    | Select a serial line      |                    |
| Keyboard                                           | Serial line to connect to | COM4               |
| Features                                           | Configure the serial line |                    |
| - Window<br>Appearance                             | Speed (baud)              | 9600               |
| Behaviour                                          | Data bits                 | 8                  |
| Selection                                          | Stop bits                 | 1                  |
| Colours<br>Connection                              | Parity                    | None               |
| -Data<br>Provv                                     | Flow control              | XON/XOFF ~         |
| - Proxy<br>- Telnet<br>- Rlogin<br>★ SSH<br>Serial |                           |                    |
| About                                              | lelp                      | Open Cancel        |

步骤2.打开PuTTY应用。PuTTY*配置窗*口打开:

| Category:  |                                                              |
|------------|--------------------------------------------------------------|
| E Session  | Basic options for your PuTTY session                         |
|            | Specify the destination you want to connect to               |
|            | Host Name (or IP address) Port                               |
| Rell       | 22                                                           |
| Features   | Connection type:<br>Raw    Telnet    Rlogin    SSH    Serial |
| Appearance | Load, save or delete a stored session                        |
|            | Saved Sessions                                               |
| Selection  |                                                              |
| Colours    | Default Settings                                             |
|            |                                                              |
| Data       | Save                                                         |
| Telest     | Delete                                                       |
| Blogin     | Delete                                                       |
|            |                                                              |
| Serial     | Close window on exit:<br>Always    Never                     |
|            |                                                              |
|            |                                                              |
| About      | Open Cancel                                                  |

步骤3.在"连接类*型"字*段下,单击"串**行"**单选按钮。

| Category:                                                         |                                                                                  |  |
|-------------------------------------------------------------------|----------------------------------------------------------------------------------|--|
| Session                                                           | Basic options for your PuTTY session                                             |  |
| Logging<br>⊡ Terminal<br>Keyboard                                 | Specify the destination you want to connect to<br>Serial line Speed<br>COM1 9600 |  |
| - Features<br>- Window                                            | Connection type:<br>◎ Raw ◎ Telnet ◎ Rlogin ◎ SSH                                |  |
| Appearance<br>Behaviour<br>Translation<br>Selection               | Load, save or delete a stored session<br>Saved Sessions                          |  |
| Colours<br>Connection<br>Data<br>Proxy<br>Telnet<br>Rlogin<br>TSH | Default Settings Load Save Delete                                                |  |
| Serial                                                            | Close window on exit:<br>Always Never Only on clean exit                         |  |
| About                                                             | Open Cancel                                                                      |  |

| Category:                                                             |                                                         |  |
|-----------------------------------------------------------------------|---------------------------------------------------------|--|
| Session                                                               | Basic options for your PuTTY session                    |  |
| Logging                                                               | Specify the destination you want to connect to          |  |
| Keyboard                                                              | Serial line Speed                                       |  |
| Bell                                                                  | COM1 9600                                               |  |
| Features<br>□ Window                                                  | Connection type:<br>Raw Telnet Rlogin SSH Serial        |  |
| Appearance<br>Behaviour<br>Translation<br>Selection                   | Load, save or delete a stored session<br>Saved Sessions |  |
| Colours<br>⊡ Connection<br>Data<br>Proxy<br>Telnet<br>Rlogin<br>⊕ SSH | Default Settings Load Save Delete                       |  |
| Serial                                                                | Close window on exit:                                   |  |
| About                                                                 | Open Cancel                                             |  |

此时将打开"控制本地串行线路的选项"页:

| Category:         |                                                                                                    |                                                |
|-------------------|----------------------------------------------------------------------------------------------------|------------------------------------------------|
|                   | Options controlling local serial lines                                                                                                    |                                                |
| Serial     Serial | Options controlling<br>Select a serial line<br>Serial line to connect to<br>Configure the serial line<br>Speed (baud)<br>Data bits<br>Stop bits | 9 local serial lines<br>COM1<br>9600<br>8<br>1 |
|                   | Parity<br>Flow control                                                                                                    | None   XON/XOFF                                |
| About             |                                                                                                    | Open Cancel                                    |

步骤5.在Serial line to connect to*字段中*,输入您的设备所连接的COM端口。默认COM端口为 COM1。

| Category:                                |                           |                      |
|------------------------------------------|---------------------------|----------------------|
| - Session                                | Options controlling       | g local serial lines |
|                                          | Select a serial line      |                      |
| - Terminal<br>Keyboard                   | Serial line to connect to | COM1                 |
| Bell<br>Features                         | Configure the serial line |                      |
| 🚊 Window                                 | Speed (baud)              | 9600                 |
| ···· Appearance<br>···· Behaviour        | Data bits                 | 8                    |
| ···· Translation                         | Stop bits                 | 1                    |
| Selection<br>Colours                     | Parity                    | None 🔻               |
| Connection                               | Flow control              | XON/XOFF -           |
| ···· Proxy<br>···· Telnet<br>···· Rlogin |                           |                      |
| SSH<br>Serial                            |                           |                      |
|                                          |                           |                      |
| About                                    |                           | Open Cancel          |

步骤6.在"速*度(波特*)"字段中,输入与交换机兼容的数字传输速度。对于300和500系列托管交换机 ,速度必须设置为**115200**。

| Category:                                              | _                                                 |             |
|--------------------------------------------------------|---------------------------------------------------|-------------|
| E Session                                              | Options controlling local serial lines            |             |
| ····· Logging<br>⊡·· Terminal<br>···· Keyboard         | Select a serial line<br>Serial line to connect to | COM1        |
| Bell<br>Features                                       | Configure the serial line                         |             |
| ⊡ · Window                                             | Speed (baud)                                      | 115200      |
| ···· Appearance<br>···· Behaviour                      | Data bits                                         | 8           |
| Translation                                            | Stop bits                                         | 1           |
| Colours                                                | Parity                                            | None 🔻      |
| Colours Connection Data Proxy Telnet Rlogin SSH Serial | Flow control                                      | XON/XOFF -  |
| About                                                  |                                                   | Open Cancel |

步骤7.在"数据位"字段中,输入每个字符使用的数据位数。建议的值为8。

| Category:               |                                        |             |
|-------------------------|----------------------------------------|-------------|
|                         | Options controlling local serial lines |             |
| Logging                 | Select a serial line                   |             |
| - Keyboard              | Serial line to connect to              | COM1        |
| Bell                    | Configure the serial line              |             |
| ⊡. Window               | Speed (baud)                           | 115200      |
| Appearance<br>Behaviour | Data bits                              | 8           |
| Translation             | Stop bits                              | 1           |
| Selection<br>Colours    | Parity                                 | None 💌      |
|                         | Flow control                           | None 🔻      |
| ···· Data<br>···· Proxy |                                        |             |
| Telnet                  |                                        |             |
|                         |                                        |             |
| Serial                  |                                        |             |
|                         |                                        |             |
|                         |                                        |             |
| About                   |                                        | Open Cancel |

步骤8.在"停*止位*"字段中,输入每个字符末尾要发送的位数。停止位通知计算机已到达字节的结尾。 建议的值为**1**。

| Category:               |                           |                    |
|-------------------------|---------------------------|--------------------|
|                         | Options controlling       | local serial lines |
| Logging                 | Select a serial line      |                    |
| Keyboard                | Serial line to connect to | COM1               |
| Bell<br>Features        | Configure the serial line |                    |
| ⊡. Window               | Speed (baud)              | 115200             |
| Appearance<br>Behaviour | Data bits                 | 8                  |
| ···· Translation        | Stop bits                 | 1                  |
| Selection<br>Colours    | Parity                    | None 👻             |
|                         | Flow control              | None 👻             |
| Data<br>Proxy           |                           |                    |
| - Telnet                |                           |                    |
|                         |                           |                    |
| Serial                  |                           |                    |
|                         |                           |                    |
|                         |                           |                    |
| About                   | 0                         | pen Cancel         |

步骤9.在"奇偶校验*"*下拉菜单中,选择检测传输错误的方法。建议的传输错误检测方法为**None**。

| Category:               |                           |                      |
|-------------------------|---------------------------|----------------------|
|                         | Options controlling       | ) local serial lines |
|                         | Select a serial line      |                      |
| Keyboard                | Serial line to connect to | COM1                 |
| Bell                    | Configure the serial line |                      |
| ⊡. Window               | Speed (baud)              | 115200               |
| Appearance<br>Behaviour | Data bits                 | 8                    |
| Translation             | Stop bits                 | 1                    |
| Selection<br>Colours    | Parity                    | None 🔹               |
| Connection              | Flow control              | None 🔻               |
| Proxy                   |                           |                      |
| Telnet                  |                           |                      |
| ⊞. SSH                  |                           |                      |
| Serial                  |                           |                      |
|                         |                           |                      |
|                         |                           |                      |
| About                   |                           | Open Cancel          |

步骤10.在"流*量控*制"下拉菜单中,选择防止数据溢出的方法。建议的防止数据溢出的方法**是None**。

| Category:                                 |                           |                  |
|-------------------------------------------|---------------------------|------------------|
| □ Session                                 | Options controlling loo   | cal serial lines |
| Logging<br>Terminal                       | Select a serial line      | COM1             |
| Bell<br>Features                          | Configure the serial line |                  |
| . Window                                  | Speed (baud)              | 115200           |
| Appearance<br>Behaviour                   | Data bits                 | 8                |
| ···· Translation                          | Stop bits                 | 1                |
| Selection<br>Colours                      | Parity                    | None •           |
| Connection                                | Flow control              | None 🔻           |
| Proxy<br>Proxy<br>Rlogin<br>SSH<br>Serial |                           |                  |
| About                                     | Ope                       | en Cancel        |

步骤11.(可选)要保存连接设置以供将来使用,请转到"类别"导*航窗*格并选择"**会话"**。如果不想保 存连接设置,请跳至步骤14。

| Real PuTTY Configuration                                                                                                    |                                                                                                    | 23                                                                     |
|----------------------------------------------------------------------------------------------------|----------------------------------------------------------------------------------------------------|------------------------------------------------------------------------|
| Category:                                                                                                    |                                                                                                    |                                                                        |
| Session     Logging     Terminal     Keyboard     Bell     Features     Window     Appearance     Behaviour     Translation     Selection     Colours     Connection     Data     Proxy     Telnet     Rlogin     SSH     Serial | Options controll<br>Select a serial line<br>Serial line to connect to<br>Configure the serial line<br>Speed (baud)<br>Data bits<br>Stop bits<br>Parity<br>Flow control | ing local serial lines<br>COM1<br>115200<br>8<br>1<br>None •<br>None • |
| About                                                                                                    |                                                                                                    | Open Cancel                                                            |

步骤12.在"保存会话"字段下,输入要另存为的设置名称。

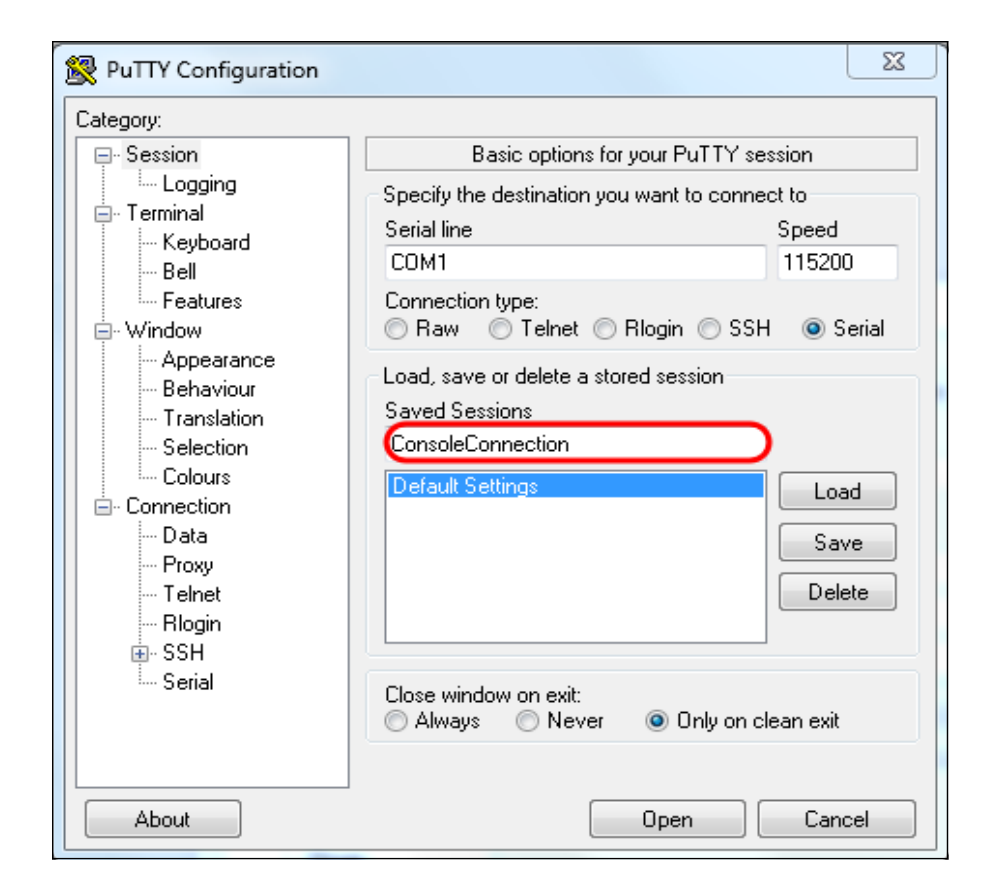

#### 步骤13.单击"保**存"**。

| Real PuTTY Configuration                                                                                                    |                                                                                                    | X                                                                                                  |
|----------------------------------------------------------------------------------------------------|----------------------------------------------------------------------------------------------------|----------------------------------------------------------------------------------------------------|
| Category:                                                                                                    |                                                                                                    |                                                                                                    |
| Category:<br>Session<br>Logging<br>Terminal<br>Keyboard<br>Bell<br>Features<br>Window<br>Appearance<br>Behaviour<br>Translation<br>Selection<br>Colours<br>Connection<br>Data<br>Proxy<br>Telnet<br>Rlogin<br>SSH<br>Serial | Basic options for your F<br>Specify the destination you want<br>Serial line<br>COM1<br>Connection type:<br>Raw Telnet Rlogin<br>Load, save or delete a stored ses<br>Saved Sessions<br>ConsoleConnection<br>Default Settings<br>Close window on exit:<br>Always Never © 0 | PuTTY session<br>to connect to<br>Speed<br>115200<br>SSH Serial<br>ssion<br>Load<br>Save<br>Delete |
| About                                                                                                    | Оре                                                                                                    | n Cancel                                                                                           |

步骤14.单击"**打开**"。

| Category:                                                                                            |                                                   |           |
|----------------------------------------------------------------------------------------------------|---------------------------------------------------|-----------|
|                                                                                                    | Options controlling local serial lines            |           |
| Logging<br>Terminal<br>Keyboard                                                                      | Select a serial line<br>Serial line to connect to | COM1      |
| Bell<br>Features                                                                                     | Configure the serial line                         |           |
| ⊡ · Window                                                                                           | Speed (baud)                                      | 115200    |
| Appearance<br>Behaviour<br>Translation                                                               | Data bits                                         | 8         |
|                                                                                                    | Stop bits                                         | 1         |
| Colours                                                                                              | Parity                                            | None -    |
|                                                                                                    | Flow control                                      | None -    |
| <ul> <li>Data</li> <li>Proxy</li> <li>Telnet</li> <li>Rlogin</li> <li>SSH</li> <li>Serial</li> </ul> |                                                   |           |
| About                                                                                                | Оре                                               | en Cancel |

COM1 - PuTTY控制台窗口打开。

步骤15.按键盘上的Enter键激活命令行界面(CLI)。 系统将显示登录提示:

|            | h. |
|------------|----|
| User Name: |    |
|            |    |
|            |    |
|            |    |
|            |    |
|            |    |
|            |    |
|            |    |
|            |    |
|            |    |
|            |    |
|            |    |
|            |    |
|            |    |

步骤16.输入用户名。默认用户名为cisco。

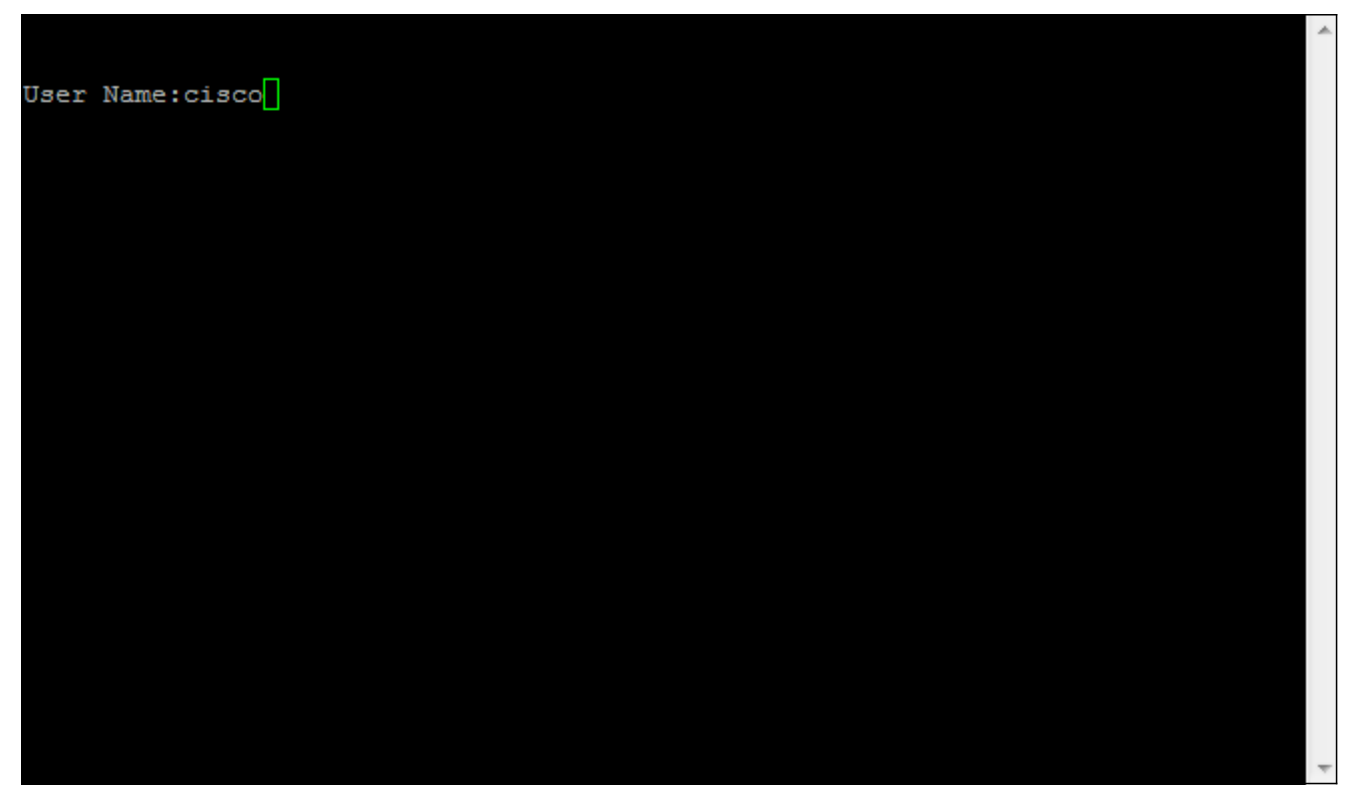

步骤17.输入密码。默认密码为cisco。

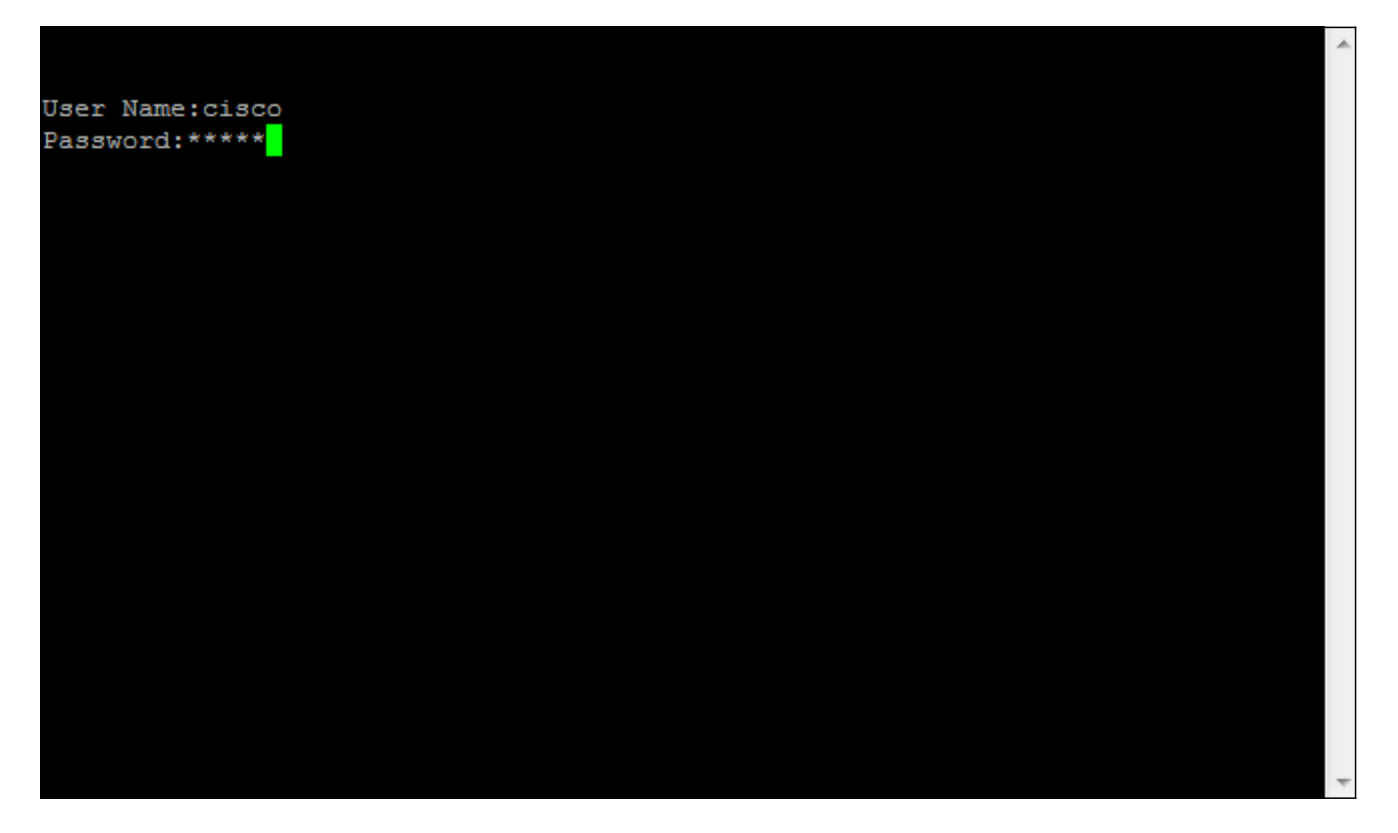